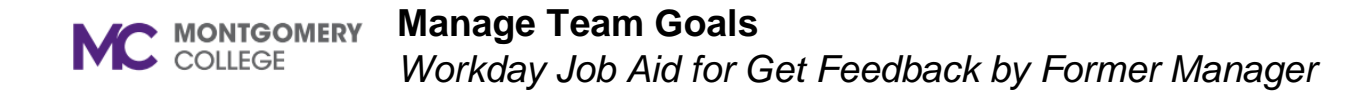

#### **Overview**

Current manager of a transferred/promoted team member uses this job aid to get feedback from employee's former manager regarding former employee's performance, accomplishments, and areas for potential development.

### **Get Feedback**

Navigate to Workday via MyMC to your dashboard.

1. Click the "Search' field.

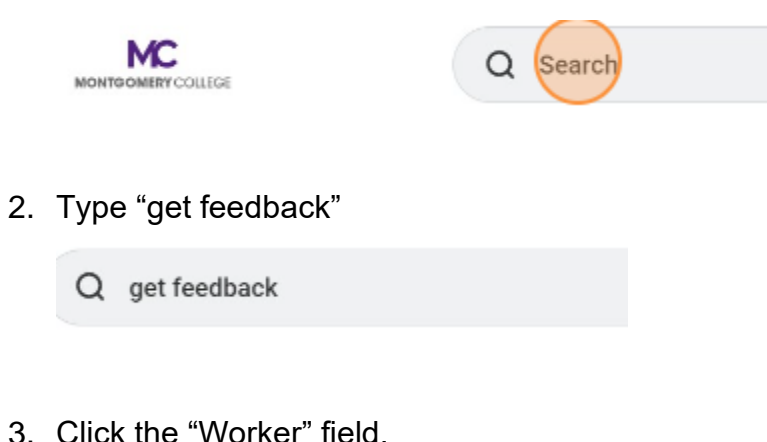

5. Click OK.

Feedback Sharing

Share with others

Questions

Feedback Template

O Don't share with Astrid Correa-Abdullah

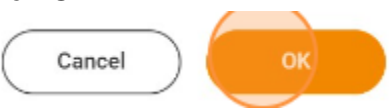

6. Click the "Who do you want to request feedback from?" field.

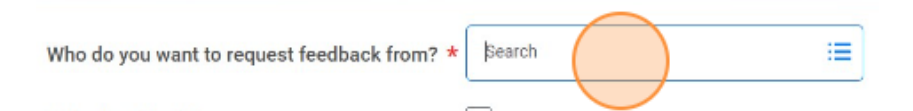

- 7. Type former manager's name. Enter.
- 8. Click the "Feedback Template" field.

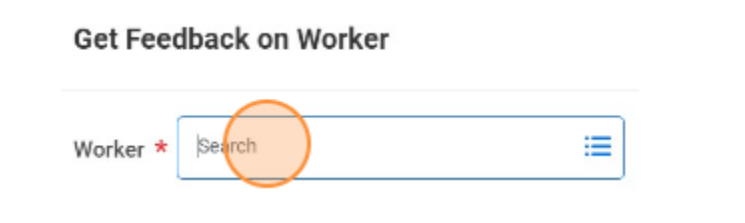

4. Type employee name. Enter.

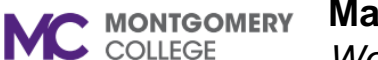

## Manage Team Goals

Workday Job Aid for Get Feedback by Former Manager

9. Click the radio button "Performance Review Feedback Template for Transferred Employees.

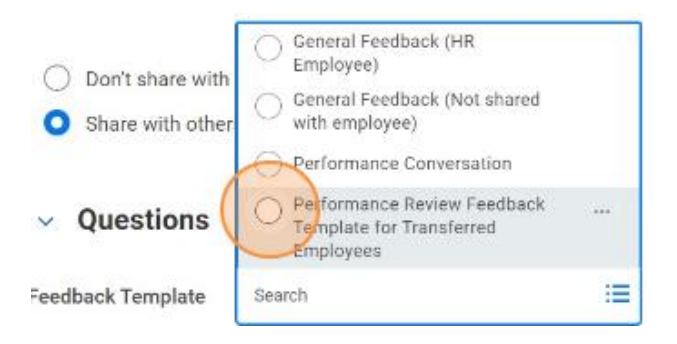

10. Ensure the "Share with other" radio button is selected.

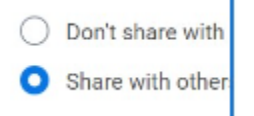

#### 11. Click submit.

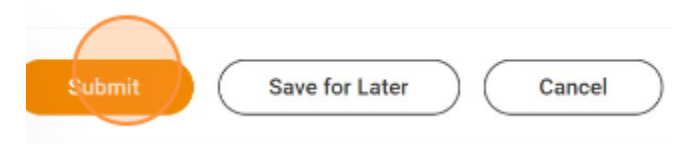

12. Get feedback is sent to new manager.

## **Feedback Notification**

1. View feedback from former manager by clicking on the "bell" found at the top right-hand corner of dashboard.

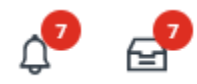

2. From the Notifications page, find the Give Feedback from the former manager.

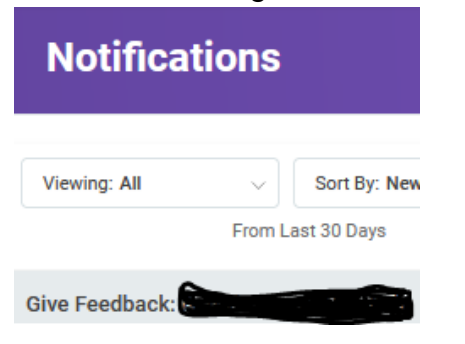

- Click on Details: Give Feedback link.
  Details Give Feedback:
- 4. Find feedback below the View Event page.

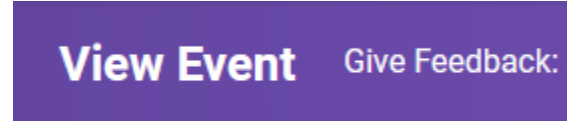

5. Click MC at top left-side of page to leave View Event page.

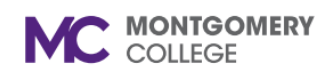

# Manage Team Goals

Workday Job Aid for Get Feedback by Former Manager

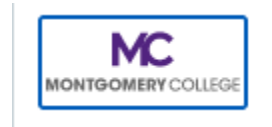